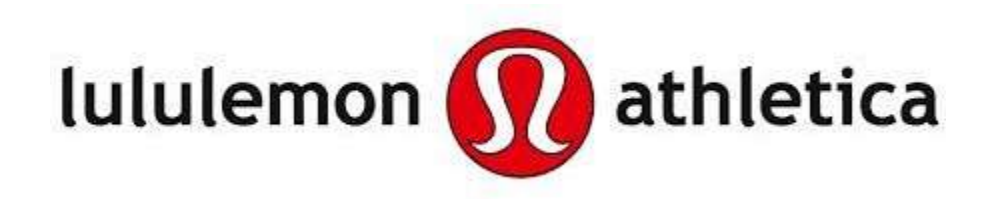

# USABILITY TESTING REPORT

**ISHPREET KAUR** 

TABLE OF CONTENTS

| INTRODUCTION                                                                      | 1                     |
|-----------------------------------------------------------------------------------|-----------------------|
| EXECUTIVE SUMMARY                                                                 | 1                     |
| USER TYPES                                                                        | 2                     |
| USER PERSONA                                                                      | 3                     |
| METHODOLOGY                                                                       | 4                     |
| PRE-TEST QUESTIONNAIRE                                                            | 5                     |
| USABILITY HUB TESTS<br>5-Second Test<br>Click Test                                | <b>7</b><br>7<br>8    |
| TASK SCENARIOS                                                                    | 9                     |
| POST-TEST QUESTIONNAIRE                                                           | 10                    |
| USABILITY METRICS                                                                 | 11                    |
| HEURISITC EVALUATION                                                              | 12                    |
| <b>REPORT RESULTS AND ANALYSIS</b><br>Think-Aloud Observations<br>Recommendations | <b>14</b><br>14<br>15 |

# INTRODUCTION

Founded by Chip Wilson in Vancouver, Canada in 1998, lululemon is a yoga-inspired, technical athletic apparel company for women and men. What started as a design studio by day and yoga studio by night soon became a standalone store in November of 2000 on West 4th Avenue in Vancouver's Kitsilano neighbourhood.

The vision for their store was to create more than a place where people could get gear to sweat in, they wanted to create a community hub where people could learn and discuss the physical aspects of healthy living, mindfulness and living a life of possibility. It was also important for them to create real relationships with our guests and understand what they were passionate about, how they liked to sweat and help them celebrate their goals. Today, they do this in their stores around the globe.

# EXECUTIVE SUMMARY

The purpose of conducting the usability test is to determine and evaluate the current state of the Lululemon Athletica website. This document describes a test plan for conducting a usability test during the redesign of lululemon.ca. The goal of usability testing is to establish baseline user performance, validating user performance measures, and identifying potential design concerns to be addressed in order to improve the efficiency, productivity, end-user satisfaction and traffic to the website.

The usability test objectives are:

- To determine design inconsistencies and usability problem areas within the user interface and content areas
- To determine potential navigation errors
- To uncover presentation errors from improper labels and headings
- To test the website under controlled test conditions with representative users

At the end of the testing, data will be examined to access whether usability goals regarding an effective, efficient, and well-received user interface have been achieved.

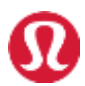

# USER TYPES

- 1. Sustainable dressers: consumers who are conscious about their purchases and wish to buy from sustainable brands
- 2. First-timers: people who are trying to live a more active lifestyle and are looking to purchase good gear that will last and are only aware of big name-brands (such as Nike and Under Armor)
- **3. Moderately active:** moderately active adults who use their gear for all types of activities, from going to yoga or running errands to walking their dog or eating brunch
- 4. Hard-core athletes: serious athletes who want gear that can survive serious wear and tear situations (such as intense Crossfit or muddy Spartan race)

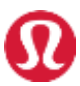

### **USER PERSONA**

# **Moderately Active - Aman**

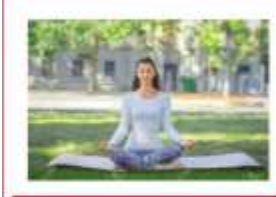

#### statements and statements into

Age: 32 Work: Teacher Femily: Mamed Location: Vancouver BC Cheracter: Forthuce

#### Personality

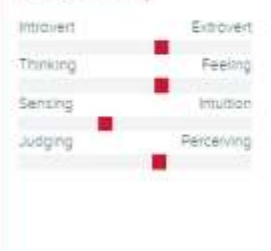

#### Goals

- · Complete tasks before depotines.
- Stay active and eat healthy
- · Spend mole time with my family

#### Frustrations

- Unplenced mishaps and obstacles that plevent completion of tasks.
- Harst to find good and comfortable athletic clothing for yoga purposes.
- · Difficult to plan all of the family's events.

#### Bio

I am a teacher in a kindergatten school. I live with my hubband and two kids in Vancouvet, BC. I gained a lot of weight in the lott few years from the business of everyday life preventing my daily yogs sessions. I have their several activities to achieve my goal weight, but have not yet been successful.

Recently, my filend have been motivating me to join the new local studio that opened up. I was exched but very nervous, as it has been a while. My first couple of sessions were hard, as wearing shorts made my skin slippery. I noticed my friend was wearing long pants and asked her about it. She was reving and recommending the durability and comfort of a.

#### Motivation

Pear Growm Power Social Brands & Influencers Preferred Channels Tradicional Apis Contine & Social Media Referral Guernile Efforts & PR

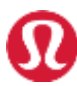

# METHODOLOGY

### PARTICIPANTS

There is a total of 5 participants completing the usability test conducted by a moderator, observer, and a technical representative. The characteristics and background of each participant match the criteria of ideal users for our website. All the participants are browsing the site for the first time. They are expected to understand how to use a computer to browse, do live in the lower mainland, and they all own at least one piece of athletic gear.

### SETTING

The usability test was conducted in a computer lab located at BCIT's downtown campus. The site was loaded using a Dell desktop computer by the Technical representative. Each participant's interaction with the site was guided by the Moderator, who was seated beside the participant. Participants were encouraged to think aloud as they navigated the site and performed each of the three tasks. The Observer was seated behind the participant taking notes on each session.

#### PROCESS

There is a total of 5 participants completing the usability test conducted by a moderator, observer, and a technical representative. The characteristics and background of each participant match the criteria of ideal users for our website. All the participants are browsing the site for the first time. They are expected to understand how to use a computer to browse, do live in the lower mainland, and they all own at least one piece of athletic gear.

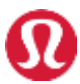

# **PRE-TEST QUESTIONNAIRES**

The purpose of the pre-test questions was to get a better understanding of demographics represented by the participants.

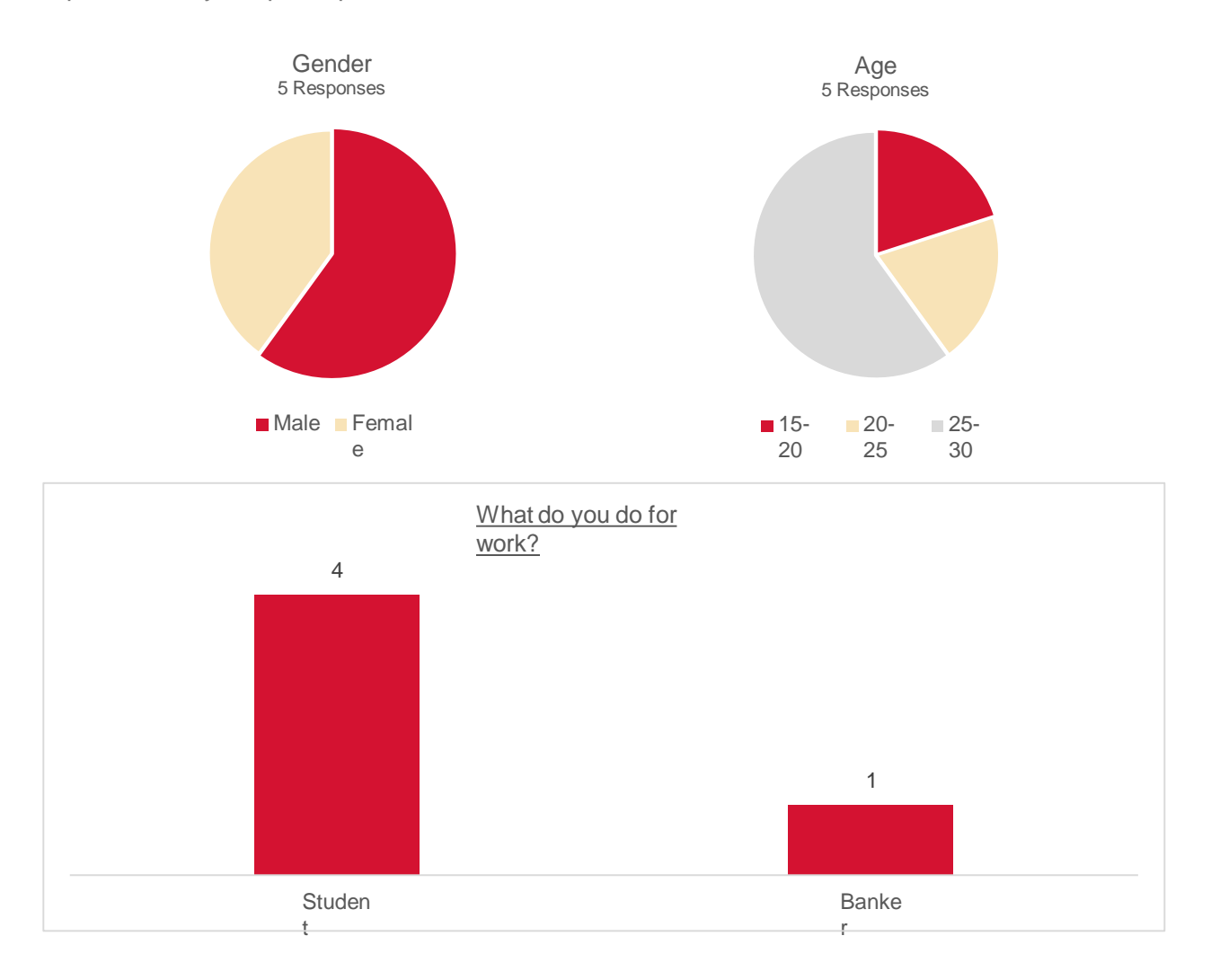

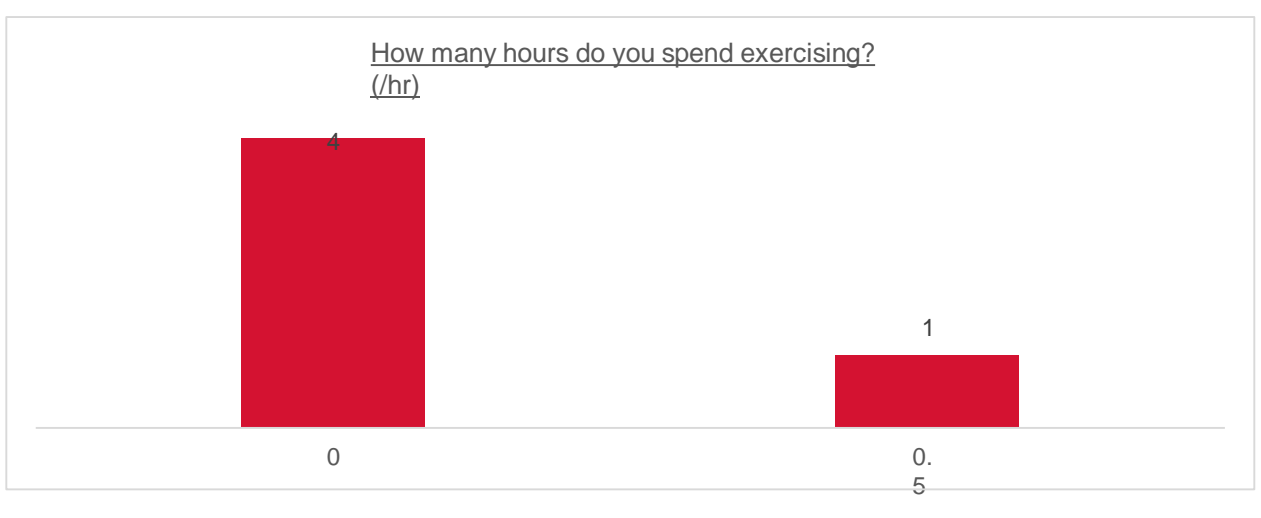

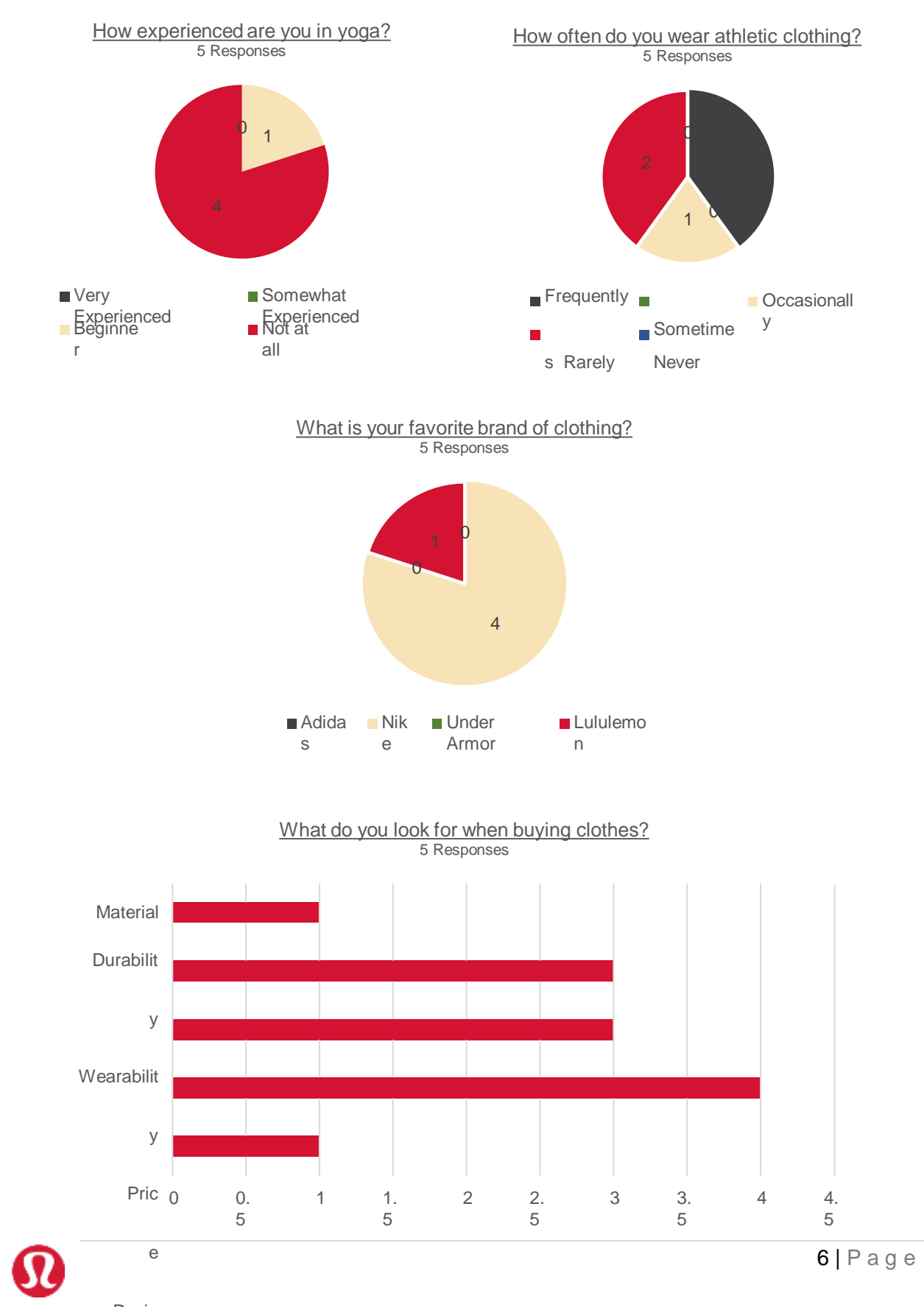

# PRE-TEST QUESTIONNAIRES (CONTINUED)

# **USABILITY HUB TESTS**

#### 5-SECONDTEST

According to the results, the location of the search bar is not immediately obvious. A suggestion is to make the search bar a bit longer to make it stand out. However, results also show that the location is a traditional spot to place it, as most guesses of its location are also accurate.

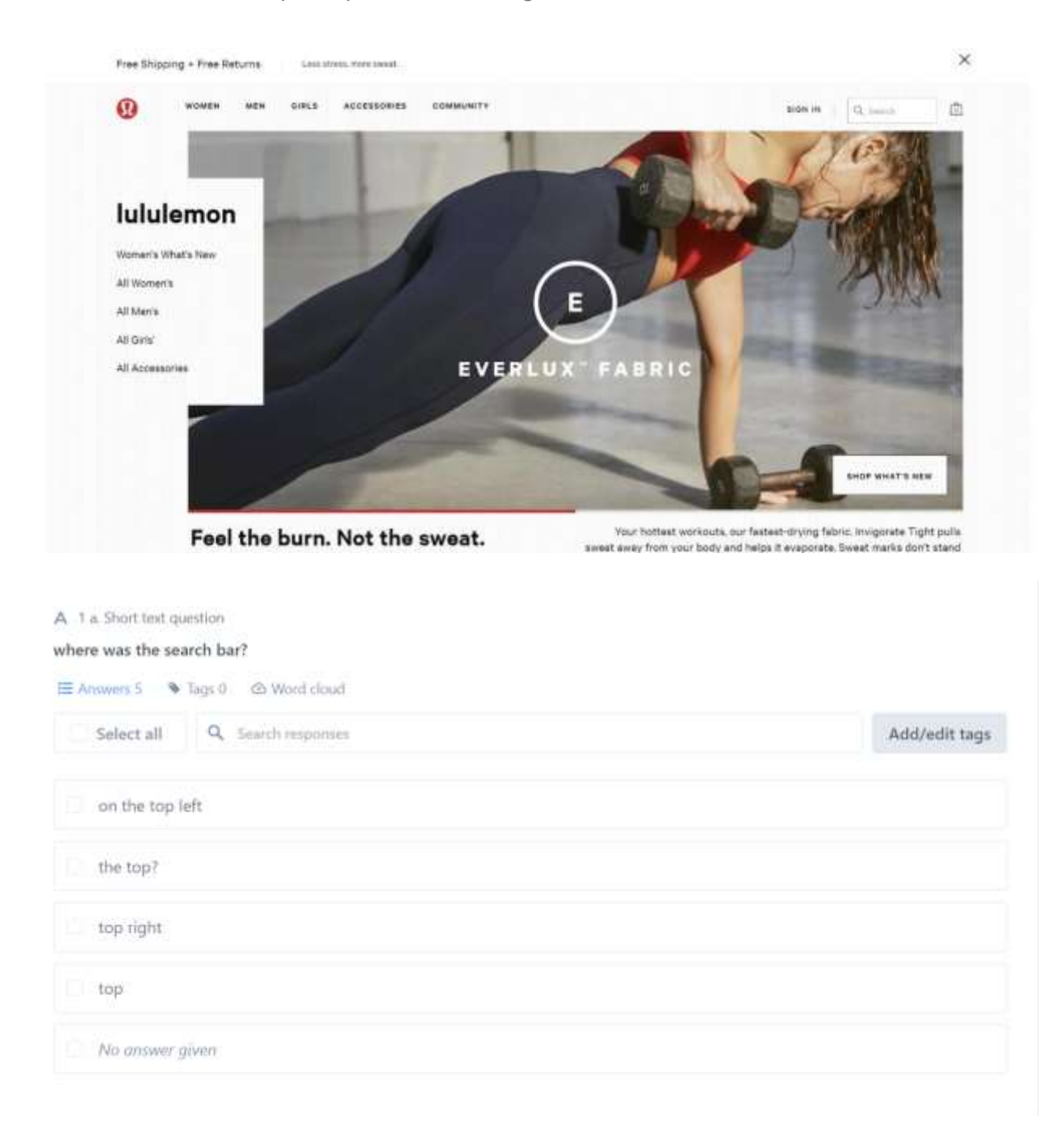

# **USABILITY HUB TESTS**

#### CLICKTEST

Based on the heat map, there is no one part of the landing page that stands out most. The most commonly clicked area is the banner image located in the middle of the screen. This suggest that users do not find the image or its information captivating. A suggestion is to put a more interesting picture and content on the banner, which takes up the most space on the page.

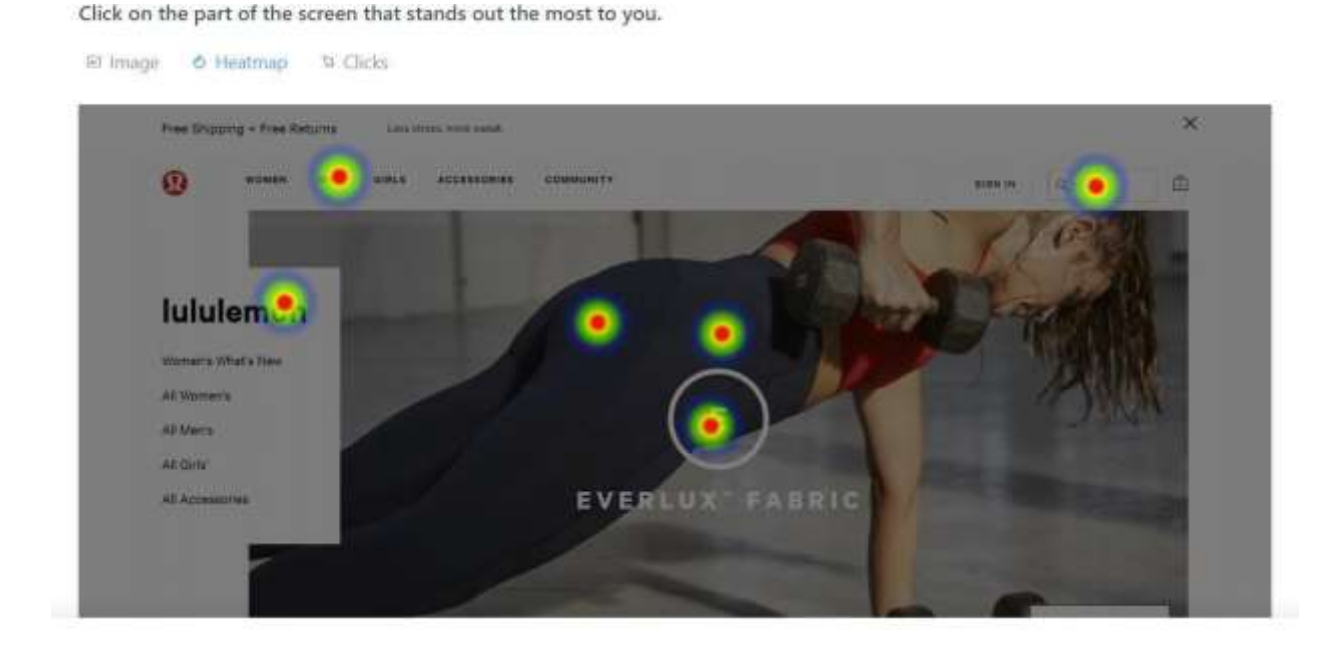

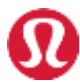

# TASK SCENARIOS

### SCENARIO 1: CURRENCY AND LOCATION

You are getting into yoga but don't a Lululemon store close by, so you have to shop online. Lululemon is worldwide, how would you find the currency you're being charged and the country you're shopping in on the website?

### SCENARIO 2: NOT AN ACTIVE TYPE

You don't care as much for being active or working out but have heard from friends that Lululemon provides high quality clothing. Can you find a button-down shirt easily on the website?

### SCENARIO 3: SOCIAL MEDIA PRESENCE

You love following the latest trends when it comes to high end gear for workout from Lululemon. Can you find where to sign up for the newsletter?

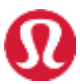

## **POST-TEST QUESTIONNAIRES**

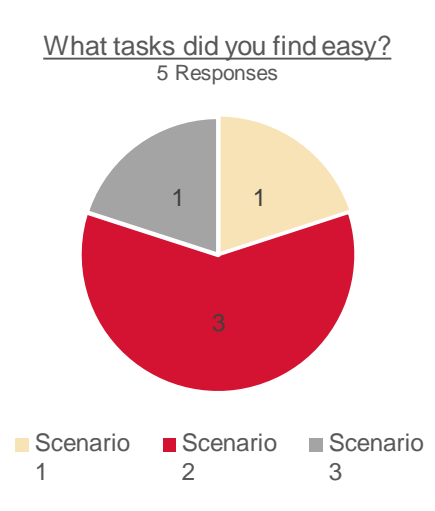

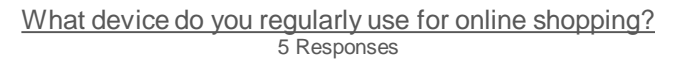

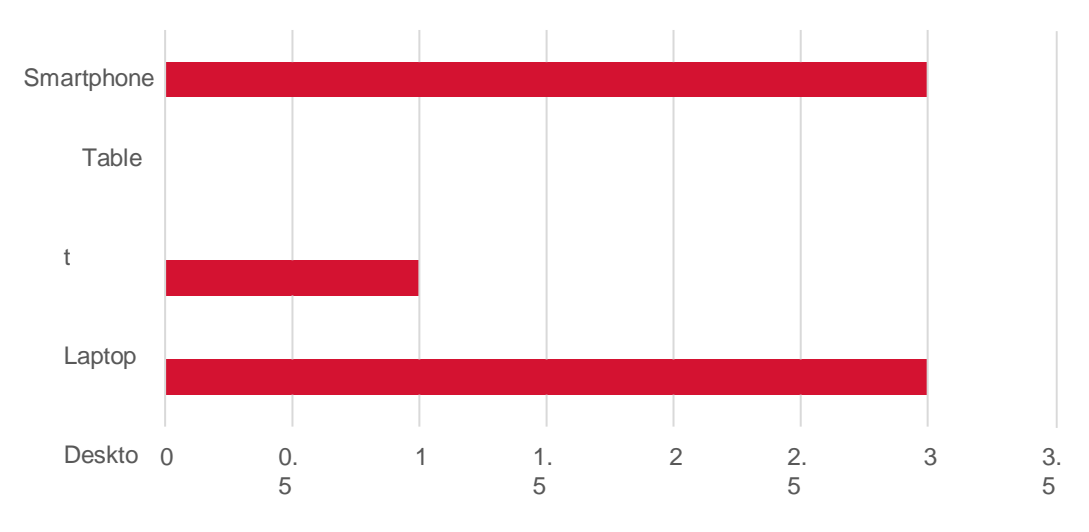

р

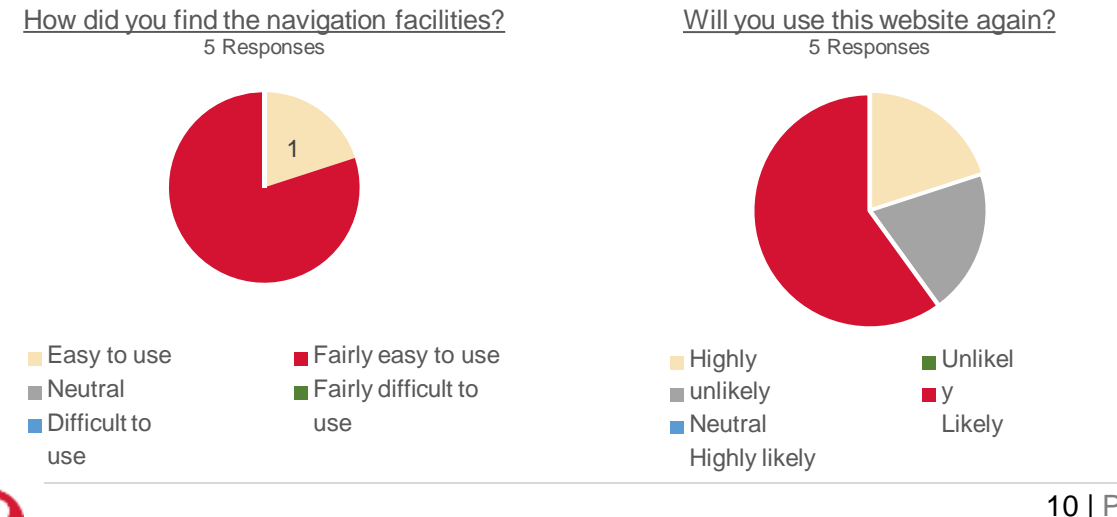

# USABILITY METRICS

### 100%: COREPREMISE

100% of all participants understood the core premise and overall concept of this website.

## 100%: COMPLETED ALL TASKS

100% of all participants successfully completed all tasks related to the overall concept of the product.

## 80%: ENJOYABLE EXPERIENCE

80% of all participants enjoyed the concept and the overall experience of using the website.

## 20%: ENJOYABLE EXPERIENCE

20% of all participants had difficulties when using the website.

# WHATISGOOD

The drop-down navigation on the primary navigation is very useful and effective. Participants were able to locate items without having to enter the primary navigation and sort through filters.

"I can find it in the drop-down menu easily."

# WHATISBAD

The newsletter CTA was difficult to find as participants were looking for the word "newsletter", but the website has it named "email sign up".

"I am getting frustrated."

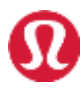

# USABILITY METRICS

### 100%: FRIENDLY UI

100% of all participants were able to complete the tasks and found the UI to be friendly.

#### 80%: NOTRIAL AND ERROR

80% of all participants successfully were able to complete tasks without any trail and error for each task.

### TIMEONTASK

|       | P1   | P2   | P 3  | P 4  | P 5  | AVERAGE TIME<br>ON TASK |
|-------|------|------|------|------|------|-------------------------|
| TASK1 | 0:48 | 0:27 | 1:30 | 0:21 | 1:03 | 0:50                    |
| TASK2 | 0:32 | 1:41 | 1:46 | 0:37 | 0:32 | 1:02                    |
| TASK3 | 0:28 | 1:38 | 0:10 | 0:32 | 1:22 | 0:50                    |

### SUBJECTIVEEVALUATION

In general, the participants were pleased with the usability of the website. They were pleased with the drop-down menu that appears when hovering over the primary navigation. However, they all had difficulties with finding the call-to-action for subscribing to the newsletter. Many responded in the survey that they were likely to visit the website again.

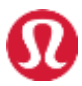

# HEURISTIC EVALUATION

|                                     | Raw Score | # Questions | # Answers | Score |
|-------------------------------------|-----------|-------------|-----------|-------|
| Home Page                           | 16        | 20          | 19        | 92%   |
| Task Orientation                    | 33        | 44          | 44        | 88%   |
| Navigation and IA                   | 20        | 29          | 29        | 84%   |
| Forms and Data Entry                | 18        | 23          | 23        | 89%   |
| Trust and Credibility               | 13        | 13          | 13        | 100%  |
| Writing and Content Quality         | 17        | 23          | 23        | 87%   |
| Page Layout and Visual Design       | 35        | 39          | 39        | 95%   |
| Search                              | 13        | 20          | 20        | 83%   |
| Help, Feedback, and Error Tolerance | 26        | 37          | 37        | 85%   |
| Overall Score                       |           | 248         | 247       | 89%   |

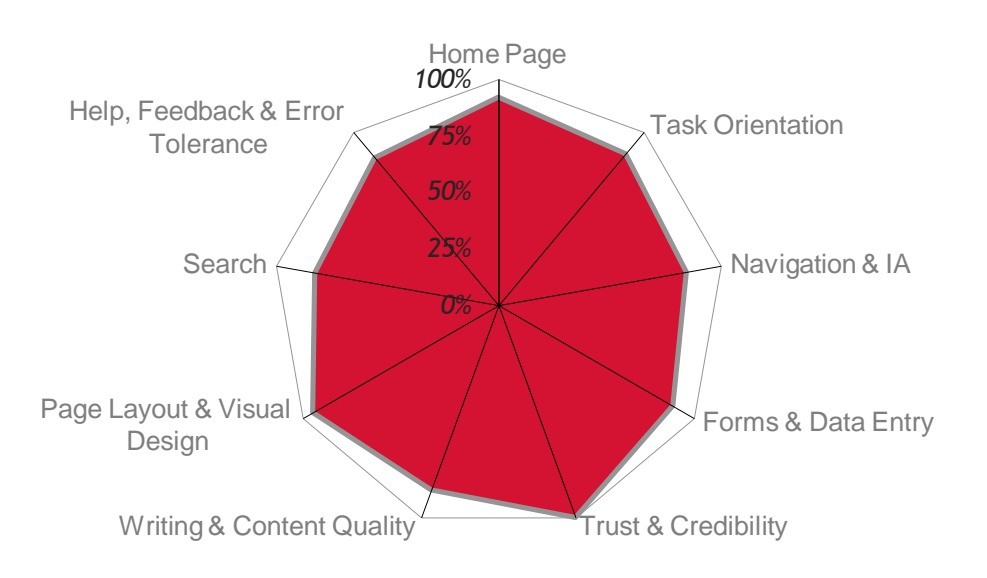

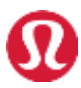

# **RESULTS AND ANALYSIS**

### THINK-ALOUD OBSERVATIONS

#### TASK 1: CURRENCY AND LOCATION

|          | 5/5 participants anticipated the currency icon to be displayed right next |
|----------|---------------------------------------------------------------------------|
| Comments | to the shopping bag icon, but realized it wasn't.                         |

# TASK 2: NOT AN ACTIVE TYPE

|          | 5/5 participants found the drop-down hover menu to be useful in finding |
|----------|-------------------------------------------------------------------------|
| Comments | categories within the primary navigation.                               |

# TASK 3: SOCIAL MEDIA PRESENCE

| ouid be lilled Hewsiellei   |
|-----------------------------|
| ail Sign Up', which made it |
|                             |
| 2                           |

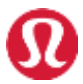

# **RESULTS AND ANALYSIS**

#### **RECOMMENDATION 1**

Throughout our testing, we discovered a pattern of assumptions that users had of the currency button being next to the shopping bag icon in the top right corner of the page. Our recommendation is to include a currency icon next to the shopping bag icon because, according to the users, it is more intuitive to have it placed next to the shopping bag icon than at the bottom of the page.

#### CURRENTHOMEPAGE

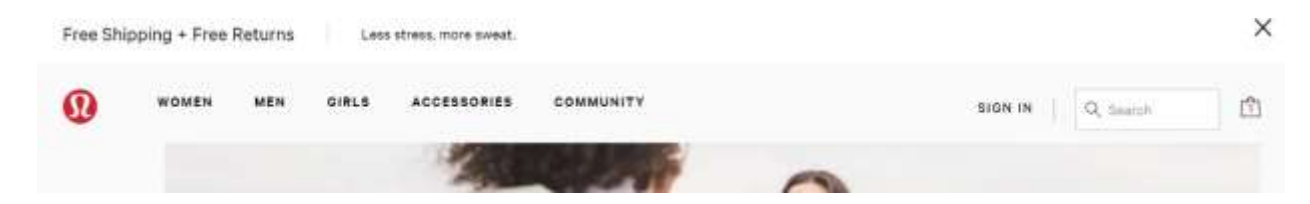

#### RECOMMENDED CHANGE

| Free Sh | ipping + Free | Returns | Less  | s stress, more sweat. |           |   |         |           | ×      |
|---------|---------------|---------|-------|-----------------------|-----------|---|---------|-----------|--------|
| 0       | WOMEN         | MEN     | GIRLS | ACCESSORIES           | COMMUNITY |   | BIGN IN | Q, Search | 🗂 scad |
|         |               |         |       | Mar .                 | 1         | 0 |         |           |        |

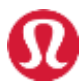

#### RECOMMENDATION 2

In the task where users had to find the newsletter sign-up call-to-action, users were looking for 'newsletter' and were not aware that Lululemon has it as 'email sign-up'. According to 1 of 5 users, after about 20 seconds of not being able to find, they would give up. This is not ideal; therefore, it would be more effective if the text was changed to 'newsletter' instead of having it as 'email sign-up'.

#### CURRENTHOMEPAGE

| Contact Us    | Careers                          | Gift Cards                  |
|---------------|----------------------------------|-----------------------------|
| Live Chat     | Sustainability and Social Impact | Store Locator               |
| 1877263.9300  | Here to Be                       | UK Modern Slavery Act       |
| Email Sign Up | Iululemon Apps                   | California Transparency Act |
|               |                                  | Accessibility Statement     |

### RECOMMENDED CHANGE

| Contact Us     | Careers                          | Gift Cards                  |
|----------------|----------------------------------|-----------------------------|
| Live Chat      | Sustainability and Social Impact | Store Locator               |
| 1.877.263.9300 | Here to Be                       | UK Modern Slavery Act       |
| newsletter     | Iululemon Apps                   | California Transparency Act |
|                |                                  |                             |

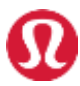

Accessibility Statement